การปรับปรุงเว็บไซต์ที่ใช้งานด้วยโปรแกรมจุมลา (Joomla) ในเวอร์ชัน 3 ไปเป็นจุมลาเวอร์ชันปัจจุบัน

เนื่องด้วย Joomla มีการอัพเดทเวอร์ชั่นใหม่ๆอยู่เสมอๆ ซึ่งเวอร์ชั่นที่มีการอัพเดทออกมาใหม่นั้นจะช่วยใน แก้ปัญหาการทำงานต่างๆ หรือเปลี่ยนรูปแบบการแสดงผล หน้าตาเว็บไซต์ เครื่องมือต่างๆ เพิ่มส่วนเสริมต่างๆที่ เรียกว่า Extension Joomla ให้ใช้งานได้ง่ายขึ้นสะดวกขึ้นและรองรับการทำงานในเทคโนโลยีปัจจุบัน ซึ่งถ้ามีการ อัพเดท เวอร์ชั่นใหม่ออกมานั้นเราสามารถอัพเกรด joomla จากเวอร์ชั่นเก่าของเราไปยังเวอร์ชั่นใหม่ที่มีการอัพเดทออกมาได้โดยไม่ ต้องทำการลบโปรแกรมหรือลงใหม่ การอัพเกรด joomla นั้นจะสามารถทำการอัพเกรดได้ใน joomla เลย ไม่ต้องดาวน์โหลด จากเว็บไซต์ใหม่ และทำได้ง่ายสามารถทำด้วยตัวเองได้ ซึ่งเราจะมาพูดถึงการอัพเกรด joomla จากเอวร์ชั่น 3x ไปเวอร์ชั่น 4.0 ดังต่อไปนี้

## ขั้นตอนการดำเนินการมีดังนี้

1. ทำการ login เข้าสู่ระบบผ่านทาง Backend Administrator ของ Joomla

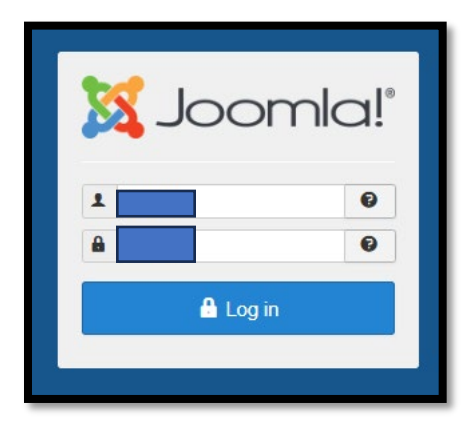

2. ตรวจสอบเวอร์ชันของจุมลาโดยสังเกตุที่มุมล่างขวา

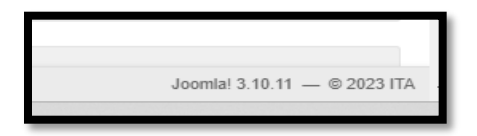

3. มุมล่างซ้ายจะแสดงผลของโปรแกรมและส่วนเสริม(Extension)ต่างๆ

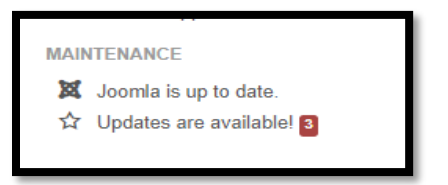

4. จำนวนรายการที่ต้องทำการ Update

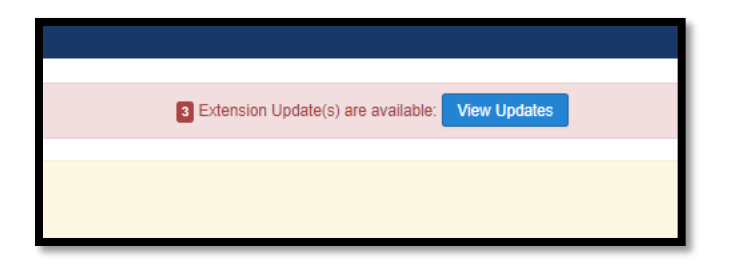

5. รายละเอียด Extension ต่างๆที่ต้องทำการ Update

| 🗙 System - Users - Menus - Content -           | Components - Extensions - Help - SP Page B                                                                                                    | Suilder +                                               |                       |           |           |        |              |                                                                |
|------------------------------------------------|----------------------------------------------------------------------------------------------------|---------------------------------------------------------|-----------------------|-----------|-----------|--------|--------------|----------------------------------------------------------------|
| 📫 Extensions: Update                           |                                                                                                    |                                                         |                       |           |           |        |              |                                                                |
| 1 Update C Find Updates 🛅 Clear Cache          | ]                                                                                                    |                                                         |                       |           |           |        |              |                                                                |
| ©<br>Install<br>Update<br>Discover<br>Database | Warning           Before updating ensure that the update is compatible with you<br>You are strongly advised to make a backup of your sites files           Search         Q           Search         Q | ur Joomlal installation<br>and database before<br>Clear | e you start updating. |           |           |        |              |                                                                |
| Warnings                                       | Name •                                                                                                    | Location                                                | Туре                  | Installed | Available | Folder | Install Type | URL Details                                                    |
| Install Languages<br>Update Sites              | _ shaper_helixultimate                                                                                                    | Site                                                    | Template              | 2.0.11    | 2.0.12    | N/A    | Update       | https://www.joomshaper.com/updates/shaper-helixultimate.xml    |
|                                                | SP Page Builder Pro                                                                                                    | Administrator                                           | Component             | 3.8.9     | 3.8.10    | N/A    | Update       | https://www.joomshaper.com/updates/com-sp-page-builder-pro.xml |
|                                                | System - Helix Ultimate Framework                                                                                                    | Site                                                    | Plugin                | 2.0.11    | 2.0.12    | system | Update       | http://www.joomshaper.com/updates/plg-system-helixultimate.xml |
|                                                |                                                                                                    |                                                         |                       |           |           |        |              |                                                                |

6. เลือกที่เมนู Component ----> Joomla Update

| - 1  | Components -        | Extensions | s -    | Help -       | SP Pag      |
|------|---------------------|------------|--------|--------------|-------------|
|      | Banners             | +          |        |              |             |
|      | Contacts            | +          |        |              |             |
|      | Joomia! Update      |            |        |              |             |
|      | Messaging           | •          |        |              |             |
| rate | Multilingual Associ | ations     | le.    |              |             |
|      | News Feeds          |            |        |              |             |
|      | Post-installation M | essages    |        |              |             |
|      | Redirects           |            |        |              |             |
|      | Search              |            |        |              |             |
|      | Smart Search        |            | You    | have p       | ost-inst    |
|      | SP Easy Image Ga    | allery >   | There  | e are import | ant post-in |
|      | SP Page Builder P   | 'ro ⊦      | This i | nformation   | area won't  |
|      | SP Simple Portfoli  | 0 →        | Po     | ad Moccan    |             |
|      | Tags                |            | Re     | au wessage   | 25          |
|      | -                   |            |        |              |             |

7. จะแสดงผลเวอร์ชันในที่นี้คือเวอร์ชัน 3.10.11 ซึ่งเป็นเวอร์ชันสุดท้ายของจุมลาเวอร์ชัน 3

8. คลิกที่เมนู Options ด้านมุมขวามือด้านบน

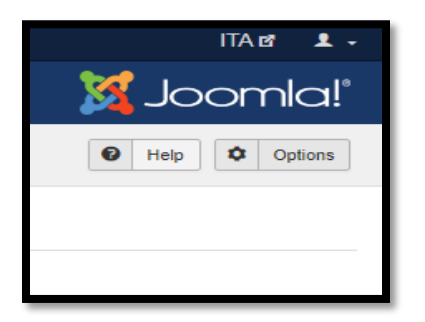

9. เลือก Joomla Update ----> Joomla Next

| Save                 | Save & Close | Cancel            |                                         |
|----------------------|--------------|-------------------|-----------------------------------------|
| SYSTEM               |              | Update Source     |                                         |
| Global Configuration |              |                   |                                         |
| OPTIONS              |              | Configure where J | oomla gets its update information from. |
| Articles             |              |                   |                                         |
| Banners              |              | Update Channel    | Joomla Next                             |
| Cache                |              |                   | Default                                 |
| Check-in             |              |                   | Joomla Next                             |
| Contacts             |              |                   | Testing                                 |
| Installer            |              |                   | Custom URL                              |
| Joomla! Update       |              |                   |                                         |
| Languages            |              | -                 |                                         |

### 10. แสดงผลรายการต่างๆที่ต้อง Update

| Message<br>Configuration saved.                                                                                                    | ×                                                                                                    |
|----------------------------------------------------------------------------------------------------|----------------------------------------------------------------------------------------------------|
| Warning<br>Brotory ou update Joonria, ensure that the installed extensions are available for the new Joonfa version.<br>You are strongly advined to make a backup of your after these and database before you start updating.                                                                                                    | ×                                                                                                    |
| Pre-Update Check Live Update Upload & Update                                                                                                    |                                                                                                    |
| Pre-Update Check for Joomla 4.3.1<br>The pre-update check provides you with information about the readress of your server, settings and installed extensions for the update.<br>You can find more information about this page and how to prepare for updating Joomla in the pre-update check documentation.                                                                                                    |                                                                                                    |
| Required PHP & Database Settings : Passed [More Detail > ] Recommended PHP Settings : Warn                                                                                                    | ng [More Detail > ]                                                                                                    |
| Extensions Pre-Update Check                                                                                                    |                                                                                                    |
| Update Information Unavailable                                                                                                    | [More Detail > ]                                                                                                    |
|                                                                                                    |                                                                                                    |
| Extension does not offer a compatible version for the selected target version of Joomia. This could mean the extension does not use the Joomia update system or the developer has not provided compatibility information for this Joomia versi Extension Name                                                                                                    | n yet.<br>Extension Type                                                                                                    |
| Extension does not offer a compatible version for the selected target version of Joomia. This could mean the extension does not use the Joomia update system or the developer has not provided compatibility information for this Joomia version<br>SP Page Builder                                                                                                    | n yet.<br>Extension Type<br>Module                                                                                                    |
| Extension does not offer a compatible version for the selected target version of Joonta. This could mean the extension does not use the Joonta update system or the developer has not provided compatibility information for this Joonta version<br>Extension Name<br>SP Page Builder<br>SP Page Builder                                                                                                    | n yet.<br>Extension Type<br>Module<br>Module                                                                                                    |
| Extension does not offer a compatible version for the selected target version of Joonta. This could mean the extension does not use the Joonta update system or the developer has not provided compatibility information for this Joonta version<br>Extension Name<br>SP Page Builder<br>SP Page Builder<br>SP Page Builder                                                                                                    | n yet.<br>Extension Type<br>Module<br>Module                                                                                                    |
| Extension does not offer a compatible version for the selected target version of Joonta. This could mean the extension does not use the Joonta update system or the developer has not provided compatibility information for this Joonta version<br>Extension Name<br>SP Page Builder<br>SP Page Builder Admin Menu<br>Helk: Ultimate based template installer                                                                                                    | n yet.<br>Extension Type<br>Module<br>Module<br>Plugin                                                                                                    |
| E-Intension does not offer a compatible version for the selected target version of Joania. This could mean the extension does not use the Joania update system or the developer has not provided compatibility information for this Joania version<br>SP Page Builder<br>SP Page Builder<br>SP Page Builder<br>SP Page Builder<br>Heist Utimate accel Impatible Installer<br>shaper_Indivutimate                                                                                                    | r yet.<br>Extension Type<br>Module<br>Module<br>Plugin<br>Tempiate                                                                                                    |
| E-themic does not offer a compatible version for the selected target version of Joania. This could mean the extension does not use the Joania update system or the developer has not provided compatibility information for this Joania versio<br>SP Page Builder<br>SP Page Builder<br>SP Page Builder Admm Menu<br>Heik: Ultimate based template installer<br>Hater, Ultimate based template installer<br>Hater, Desultante                                                                                   | n yet. Extension Type Module Module Module Pugin Terrolute Pugin Pugin                                                                                                    |
| Extension does not offer a compatible version for the selected target version of Joonta. This could mean the extension does not use the Joonta update system or the developer has not provided compatibility information for this Joonta version<br>Extension Name<br>SP Page Builder<br>SP Page Builder Admin Menu<br>Heits Uttmate based template installer<br>shaper_heits/uttmate<br>System: SP Page Builder Pro Lipdater & Telenant Organis Name & More Settemation<br>Smart Search - SP Page Builder      | n yet. Extension Type Module Module Module Pugin Tempiale Pugin Pugin Pu |
| Extension does not offer a compatible version for the selected target version of Joonta. This could mean the extension does not use the Joonta update system or the developer has not provided compatibility information for this Joonta version<br>Extension Name<br>SP Page Builder<br>SP Page Builder Admin Menu<br>Heitu Utante based template installer<br>shaper_heitu/Imade<br>System - SP Page Builder Pro Updater Amend Togrado have Mann Monu<br>Sector - SP Page Builder<br>Sector - SP Page Builder | nyet.<br>Extension Type<br>Module<br>Module<br>Pugin<br>Template<br>Plugin<br>Plugin<br>Plugin                                                                                                    |

### 11. คลิกที่ live update

| Pre-Update Check | Live Update | Upload & Update |
|------------------|-------------|-----------------|
|                  |             |                 |

### 12. สีแดงคือรายการที่ต้องปิด disable

| Pre-Update Check Live Update Upload & Update A Joornia update was found.                                                                                                    |         |                                                                   |                         |  |
|----------------------------------------------------------------------------------------------------|---------|-------------------------------------------------------------------|-------------------------|--|
| You are on the "Joonia Next" update channel. Through this channel you'l receive notifications for all updates of the current. Joonia release (1.2.) and you will also be notified when the future major release (1.2.) will be available. Before upgrading to 4.2, you'l need to assess its compatibility with your environment. |         |                                                                   |                         |  |
| Installed Jornia version 3.10.11                                                                                                    |         |                                                                   |                         |  |
| Latest Joomla version                                                                                                    |         | 4.3.1                                                             |                         |  |
| Update package URL                                                                                                    |         | https://downloads.joomla.org/cms/joomla4/4-3-1/Joomla_4.3.1-State | le-Update_Package.zip 🖬 |  |
| Additional Information                                                                                                    |         | Joomla 4.3.1 Release 🖾                                            |                         |  |
| Warning           There are plugins installed and enabled that could interfere with the Joonta upgrade and result in a failed upgrade that leaves the site naccessible.           You are strongly advised to upgrade, disable or unistall these plugins before upgrading.                                                       |         |                                                                   |                         |  |
| The following plugins could cause problems during the upgrade                                                                                                    |         |                                                                   |                         |  |
| Plugin                                                                                                    | Package | Author Information                                                | Extension Author URL    |  |
| System - SP PageBuilder                                                                                                    |         | JoomShaper.com                                                    | www.joomshaper.com 🖻    |  |
| System - SP Page Builder Pro Updater                                                                                                    |         | JoomShaper.com                                                    | www.joomshaper.com      |  |
| User - Profile SP Author Archive                                                                                                    |         | JoomShaper                                                        | www.joomshaper.com      |  |

13. ขั้นตอนปิดextension ที่ปรากฎคลิกที่ Extension เลือก Manage ----->Manage

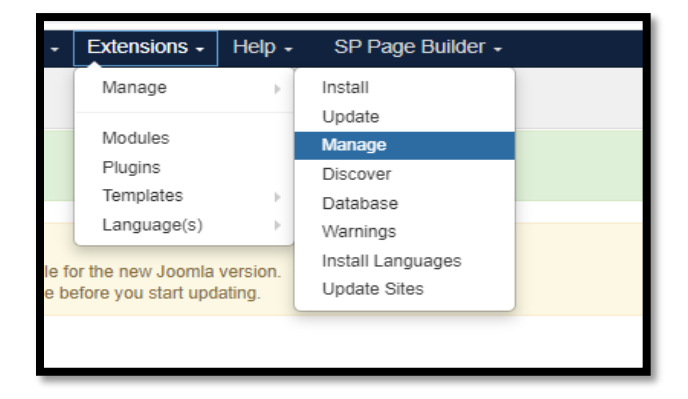

# 14. ค้นหา Extension ที่ปรากฏจากนั้น Disable

| Enable     Disable     C     Refresh Cache | Vninstall                                      |          |
|--------------------------------------------|------------------------------------------------|----------|
| ©                                          |                                                |          |
| Install                                    | Message                                        |          |
| Update                                     | 1 extension disabled.                          |          |
| Manage                                     |                                                |          |
| Discover                                   | System - SP PageBuilder Q Search Tools - Clear |          |
| Database                                   | Status Name *                                  | Location |
| Warnings                                   | Jatuta Nume -                                  | Location |
|                                            | System - SP PageBuilder                        | Sito     |
| Install Languages                          | System - Sr Tagebuilder                        | Sile     |
| Install Languages<br>Update Sites          | System - or ragebunder                         | Site     |
| Install Languages<br>Update Sites          | System - or ragebunder                         | Site     |
| Install Languages<br>Update Sites          | System - Or Fagebunder                         | Site     |
| Install Languages<br>Update Sites          | System - Or Fagebunder                         | Site     |

15. เมื่อปิดในส่วนที่ปรากฏทั้งหมดเป็นที่เรียบร้อยแล้วให้คลิกที่ Joomla Update อีกครั้งจะเข้าสู่กระบวนการ Update เวอร์ชัน

| Check for Updates                                                                                                    |                                                                                                    |  |  |  |
|----------------------------------------------------------------------------------------------------|----------------------------------------------------------------------------------------------------|--|--|--|
| Warning<br>Before you update Joomla, ensure that the installed extensions are availat<br>You are strongly advised to make a backup of your site's files and databas | ple for the new Joomla version.<br>se before you start updating.                                                                                         |  |  |  |
| Pre-Update Check Live Update Upload & Update                                                                                                    |                                                                                                    |  |  |  |
| A Joomla update was found.                                                                                                    |                                                                                                    |  |  |  |
| You are on the "Joomla Next" update channel. Through this channel you'll rece                                                                                       | eive notifications for all updates of the current Joomla release (3.x) and you will also be notified when the future major release (4.x) will be availab |  |  |  |
| Installed Joomla version                                                                                                    | 3.10.11                                                                                                    |  |  |  |
| Latest Joomla version                                                                                                    | 4.3.1                                                                                                    |  |  |  |
| Update package URL                                                                                                    | https://downloads.joomla.org/cms/joomla4/4-3-1/Joomla_4.3.1-Stable-Update_Package.zip 🗗                                                                  |  |  |  |
| Additional Information                                                                                                    | Joomla 4.3.1 Release 🖬                                                                                                    |  |  |  |
|                                                                                                    | Install the Update                                                                                                    |  |  |  |
|                                                                                                    |                                                                                                    |  |  |  |
|                                                                                                    |                                                                                                    |  |  |  |

16. หน้าจอแสดงผลเมื่อดำเนินการ Update สำเร็จ

| 🕱 Joomla!"        | 🕱 Upload & Update                                             |
|-------------------|---------------------------------------------------------------|
| O Toggle Menu     | S Back                                                        |
| Home Dashboard    |                                                               |
| 🖹 Content 💙 💾     | Joomla Version Update Status                                  |
| 🗄 Menus 🔰 🖿       |                                                               |
| 👬 Components > 📰  | Vour site has been undated. Your, Joomla version is now 4.3.1 |
| 😬 Users 🔶 🖿       |                                                               |
| 🌽 System          |                                                               |
| i Help            |                                                               |
| SP Page Builder 🔻 |                                                               |
|                   |                                                               |
|                   |                                                               |
|                   |                                                               |

#### หมายเหตุ : ข้อควรระวัง

- 1. ควรสำรองข้อมูลเว็บไซต์ไว้ให้เป็นที่เรียบร้อยเพื่อป้องกันการ Update เวอร์ชันไม่สมบูรณ์
- 2. การติดตั้ง Extension ที่เป็น Third Party อาจมีผลต่อการ Update เวอร์ชันไม่สำเร็จ
- กรณี Update เวอร์ชันสำเร็จ อาจเรียกหน้าเว็บไซต์แรกไม่ได้ วิธีแก้ไขคือสร้างหน้าแรกขึ้นมาใหม่แล้วชี้เมนูมายัง หน้าแรกที่จัดทำใหม่
- 4. กรณี Update เวอร์ชันไม่สำเร็จ อาจต้องติดตั้งเวอร์ชันล่าสุดใหม่และนำข้อมูลเข้าสู่เว็บไซต์ใหม่
- กรณีอื่นๆติดต่อผู้ดูแลพื้นที่ให้บริการเว็บไซต์จากทางสำนักนวัตกรรมดิจิทัลและระบบอัจฉริยะเพื่อขอรับคำแนะนำ และวิธีการแก้ไข